## Zoom によるミーティング参加方法

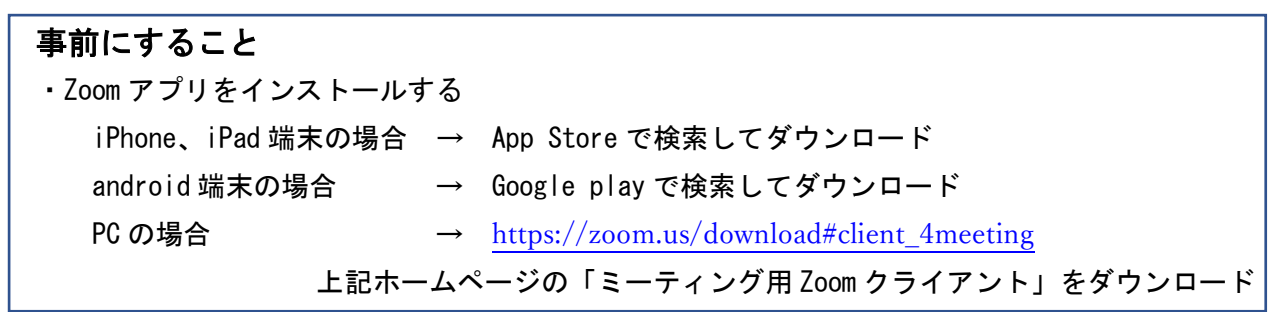

① Zoom をタップします

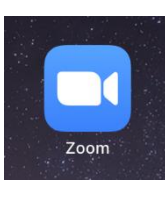

② ミーティングに参加をタップします

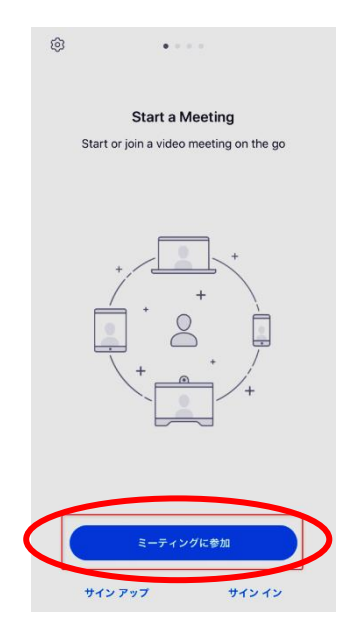

- ③ ミーティング ID (9桁) を入力
- ※ミーティング ID は事前にご連絡します
- ・入力したら参加をタップ

| 📶 docomo 🗢               | 10:14                 | 92% 🔲                    |
|--------------------------|-----------------------|--------------------------|
| キャンセル ミ                  | ーティングに参加              | 0                        |
|                          | ーティング ID              |                          |
|                          | 会議室名で参加               |                          |
|                          | 学生1                   |                          |
| (                        | 参加                    |                          |
| 招待リンクを受け取っ<br>ップしてミーティング | っている場合は、その<br>ずに参加します | リンクをもう一度タ                |
| 参加オプション                  |                       |                          |
| オーディオに接続しない              |                       | $\bigcirc$               |
| 自分のビデオをオフにする             |                       | $\bigcirc$               |
| 1                        | 2<br>ABC              | 3<br>Def                 |
| 4<br>6ні                 | 5<br>JKL              | 6<br><sup>MNO</sup>      |
| 7<br>PORS                | 8<br>TUV              | 9<br>wxyz                |
|                          | 0                     | $\langle \times \rangle$ |

- ④ パスワード(6桁)を入力※パスワードは事前にご連絡します。
- ・入力したら参加をタップ

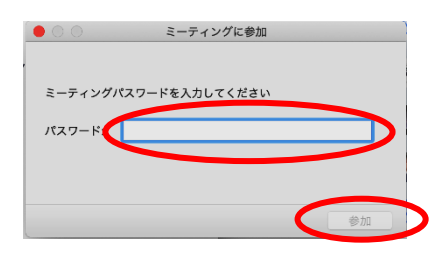

2020年5月 公益社団法人 鹿児島県社会福祉士会 ⑤ ビデオ付きで参加をタップします

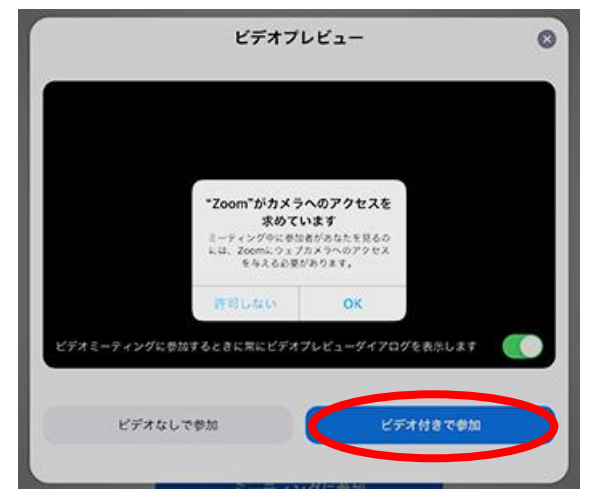

⑥ インターネットを使用した通話をタップします

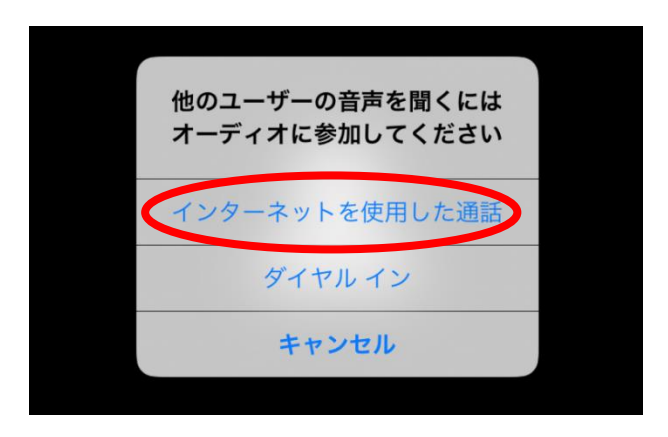

⑦下図のような画面になったら完了です

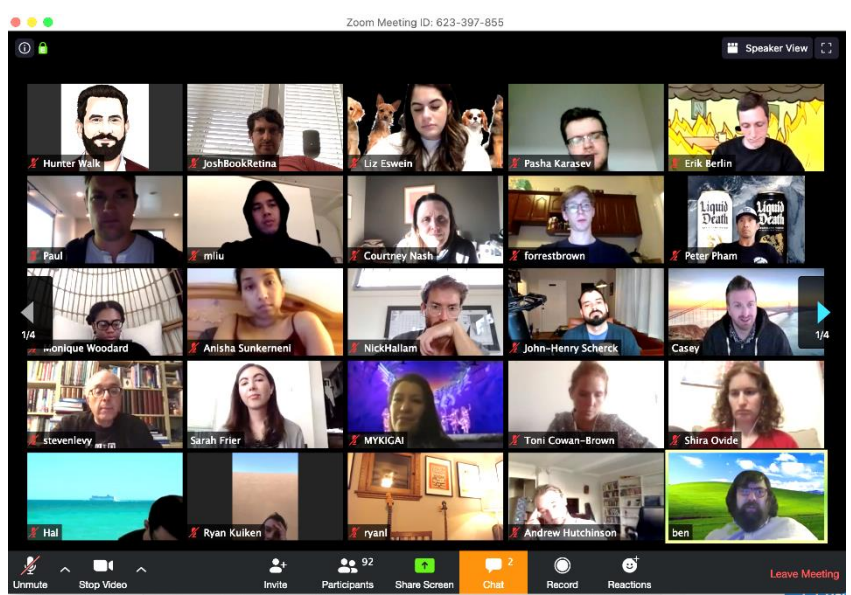

2020 年 5 月 公益社団法人 鹿児島県社会福祉士会